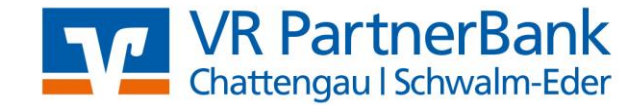

# Kurz Anleitung GLS Vereinsmeister

- 1. Allgemeines
- 2. Anlage der Vereinsdaten
- 3. Beitragsstufen (Sparten) anlegen
- 4. Erfassung der Mitglieder
- 5. Anlegen der Bankkonten/des Bankzugangs
- 6. Erstellung der Beitragseinzüge
- 7. Datensicherung oder Datenrücksicherung
- 8. Aktuelle Version / Update

## 1. Allgemeines

Die Software kostet einmalig 30,00 €.

Die Software erhalten Sie unter 05681 999-0.

Durch die Lizenz der VR PartnerBank können nur Vereinskonten der PartnerBank in der Software angelegt werden. Als BLZ ist automatisch die 52062601 hinterlegt.

Vor jedem Einzug sollte die Software auf Updates überprüft werden. Diese bitte zuerst ausführen. (Siehe "8. Aktuelle Version / Update").

Es kommt immer wieder vor, dass eine einmal eingerichtete Bankverbindung in der Software nicht mehr hinterlegt ist. Daher bitte unter Bankzugänge prüfen, ob noch der Zugang zur Bank vorhanden ist. Wenn nicht, diesen bitte wieder einrichten (siehe "7.Anlegen der Bankkonten / des Bankzugangs").

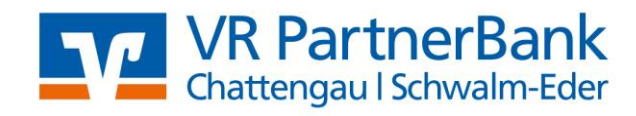

# 2. Anlage der Vereinsdaten

Nach der Installation werden zuerst die Daten des Vereins erfasst. Dabei sind mindestens die "Grunddaten" und die "Finanzen" zu erfassen.

| 📃 Vereinsdater                                                              | n/Parameter                                                                          | ×               |
|-----------------------------------------------------------------------------|--------------------------------------------------------------------------------------|-----------------|
| Grunddaten<br>Finanzen<br>Mitglieder                                        | Grunddaten<br>Vereinsadresse<br>Name Der Name muss gefüllt werden, alles andere kann | Speichern       |
| Berichte<br>Kommunikation<br>Vorbelegung<br>Vorbelegung 2<br>Schnittstellen | Zusatz                                                                               |                 |
|                                                                             |                                                                                      | 🕐 <u>H</u> ilfe |

| 📃 Vereinsdater                                                                                                    | n/Parameter                                                                                                    |
|----------------------------------------------------------------------------------------------------|----------------------------------------------------------------------------------------------------|
| Grunddaten<br>Finanzen<br>Mitglieder<br>Abrechnung<br>Berichte<br>Kommunikation<br>Vorbelegung<br>Vorbelegung 2<br>Schnittstellen | Finanzen       Speichern         Bankverbindung       Speichern         Konto-Nr       6135       Bitte erfassen Sie hier Ihre Kontonummer         BLZ / Bank       52062601       VR-Bank Schwalm-Eder         Kontoinhaber       SEPA-Bankdaten       Abbrechen         IBAN       DE5052062601000613!       Gläubiger-ID         DE47ZZZ000       Ritto orfaceon Sie bier Ibre Gläubiger ID |
|                                                                                                    | Spenden                                                                                                    |

Speichern Sie bitte Ihre Einstellungen. Damit sind die Vereinsdaten in der Software angelegt.

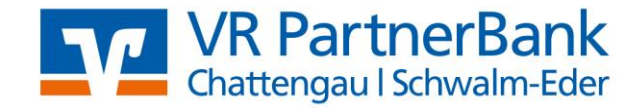

#### 3. Beitragsstufen (Sparten) anlegen

Um Ihre verschiedenen Beiträge Ihrem Mitglied zuzuordnen, legen Sie diese in einem extra Bereich an. Sollte sich der Beitrag ändern, brauchen Sie nicht bei jedem Mitglied den Beitrag zu ändern, sondern Sie ändern diese zentral und bei allen zugeordneten Mitliedern sind so die geänderten Beiträge erfasst. Zum Anlegen der Beiträge wechseln Sie im "Navigator" bitte auf "Sparten". Mit "Neu" legen Sie eine neue Sparte an.

|                                                                                                    | 🧟 🧙 💎 Filter 🔠 📐                                                                                                    | 📰 Sparten                                                                                                    | • ×        |
|----------------------------------------------------------------------------------------------------|----------------------------------------------------------------------------------------------------|----------------------------------------------------------------------------------------------------|------------|
|                                                                                                    | M 🔨   🐧                                                                                                    | Speichern und Schließen                                                                                                    |            |
| Navigator 🚽 🗙                                                                                                    | Sparten                                                                                                    | Stammdaten Einstellungen Info                                                                                                    |            |
| ▼ Stammdatenpflege                                                                                                    | Sparte 🔺 Bezeichnung                                                                                                    | Sparte 🖛 1                                                                                                    |            |
| 😹 Mitglieder                                                                                                    |                                                                                                    | Bezeichnung z.B. Mitgliedsbeitrag                                                                                                    |            |
| Sparten                                                                                                    |                                                                                                    | Spartengruppe                                                                                                    |            |
| 🙀 Gruppen                                                                                                    |                                                                                                    | Beitragsstufen                                                                                                    |            |
| 🍘 Banken                                                                                                    |                                                                                                    | Beitragsstufen (Jahresbeiträge)                                                                                                    |            |
| W Kontakte                                                                                                    |                                                                                                    | Bezeichnung Kürzel Jahresbeitrag 🔺 🕂                                                                                                    | linzufügen |
|                                                                                                    |                                                                                                    |                                                                                                    | Bearbeiten |
| Konten                                                                                                    |                                                                                                    |                                                                                                    | Entfernen  |
| 📁 Wertelisten und Tabellen                                                                                                    |                                                                                                    |                                                                                                    |            |
| Vereinsdaten                                                                                                    |                                                                                                    |                                                                                                    |            |
|                                                                                                    |                                                                                                    |                                                                                                    |            |
|                                                                                                    |                                                                                                    | Ter Sparte bearbeiten: Mitgliedsbeitrag                                                                                                    |            |
|                                                                                                    |                                                                                                    |                                                                                                    |            |
| (                                                                                                    |                                                                                                    | )                                                                                                    |            |
| 📃 Beitragsstufe hi                                                                                                    | nzufügen                                                                                                    |                                                                                                    |            |
| Beitragsstufe hi<br>Bezeichnung                                                                                                    | nzufügen<br>z.B. Erwachsene                                                                                                    | Cibernehmen                                                                                                    |            |
| Beitragsstufe hi<br>Bezeichnung                                                                                                    | nzufügen<br>z.B. Erwachsene                                                                                                    | Vibernehmen                                                                                                    |            |
| Beitragsstufe hi<br>Bezeichnung<br>Kurzbezeichnung                                                                                                    | nzufügen<br>z.B. Erwachsene                                                                                                    | ₩<br>Ubernehmen<br><u>Abbrechen</u>                                                                                                    |            |
| Beitragsstufe hi<br>Bezeichnung<br>Kurzbezeichnung<br>Jahresbeitrag EUR                                                                                                    | nzufügen<br>z.B. Erwachsene<br>z.B. 20                                                                                                    | Ŭbernehmen<br>⊘ <u>A</u> bbrechen                                                                                                    |            |
| Beitragsstufe hi<br>Bezeichnung<br>Kurzbezeichnung<br>Jahresbeitrag EUR                                                                                                    | nzufügen<br>z.B. Erwachsene<br>z.B. 20                                                                                                    | Ŭbernehmen<br><u>⊘</u> <u>A</u> bbrechen<br>,00                                                                                                    |            |
| Beitragsstufe hi<br>Bezeichnung<br>Kurzbezeichnung<br>Jahresbeitrag EUR                                                                                                    | nzufügen<br>z.B. Erwachsene<br>z.B. 20<br>r immer als Jahresbeitra                                                                                                    | ✓       ✓       ✓       ✓       ▲bbrechen       ,00                                                                                                    |            |
| Beitragsstufe hi<br>Bezeichnung<br>Kurzbezeichnung<br>Jahresbeitrag EUR<br>Der Beitrag wird hie<br>angegeben. Bei der                                                                       | nzufügen<br>z.B. Erwachsene<br>z.B. 20<br>r immer als Jahresbeitra<br>n Mitglied legen Sie fest                                                                                      | Constant of the second second |            |
| Beitragsstufe hi<br>Bezeichnung<br>Kurzbezeichnung<br>Jahresbeitrag EUR<br>Der Beitrag wird hie<br>angegeben. Bei der<br>welchem Rythmus                                                    | nzufügen<br>z.B. Erwachsene<br>z.B. 20<br>r immer als Jahresbeitra<br>n Mitglied legen Sie fest<br>die Beiträge einziehe                                                             | x                                                                                                    |            |
| Beitragsstufe hi<br>Bezeichnung<br>Kurzbezeichnung<br>Jahresbeitrag EUR<br>Der Beitrag wird hie<br>angegeben. Bei der<br>welchem Rythmus S<br>Jahresbeitrag wird d                          | nzufügen<br>z.B. Erwachsene<br>z.B. 20<br>er immer als Jahresbeitra<br>n Mitglied legen Sie fest<br>Sie die Beiträge einziehe<br>Jann anteilig eingezogen                            | y,00                                                                                                    |            |
| Beitragsstufe hi<br>Bezeichnung<br>Kurzbezeichnung<br>Jahresbeitrag EUR<br>Der Beitrag wird hie<br>angegeben. Bei der<br>welchem Rythmus S<br>Jahresbeitrag wird o<br>z.B. Jahresbeitrag 10 | nzufügen<br>z.B. Erwachsene<br>z.B. 20<br>er immer als Jahresbeitra<br>n Mitglied legen Sie fest<br>Sie die Beiträge einziehe<br>Jann anteilig eingezogen<br>J0,00 € Rythmus halbjäh | ,00                                                                                                    |            |

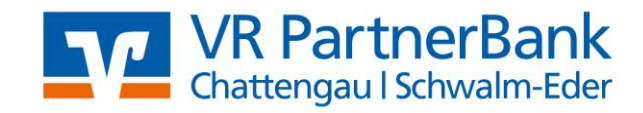

| 📰 Sparten                                                                                              |                       |        |               |                                |  |  |
|----------------------------------------------------------------------------------------------------|-----------------------|--------|---------------|--------------------------------|--|--|
| F Speichern und Schließen 🗋 🖌 📄 📋 🍄 🚱 📀                                                                |                       |        |               |                                |  |  |
| Stammdaten Ei                                                                                          | nstellungen Info      |        |               |                                |  |  |
| Sparte 🖙                                                                                               | 1                     |        |               |                                |  |  |
| Bezeichnung                                                                                            | Mitgliedsbeitrag      |        |               |                                |  |  |
| Kurzname                                                                                               |                       |        |               |                                |  |  |
| Spartengruppe                                                                                          |                       |        |               | <b>FE</b>                      |  |  |
| Beitragsart                                                                                            | Beitragsstufen        |        |               | •                              |  |  |
| Beitragsstufen (J                                                                                      | ahresbeiträge) ———    |        |               |                                |  |  |
| Bezeichnung                                                                                            |                       | Kürzel | Jahresbeitrag | <ul> <li>Hinzufügen</li> </ul> |  |  |
| Erwachsene                                                                                             |                       |        | 20,00         | Parbeiten                      |  |  |
| Jugendliche                                                                                            |                       |        | 10,00         |                                |  |  |
| Familie                                                                                                |                       |        | 35,00         | × Entfernen                    |  |  |
| Nachdem Sie all Ihre Beitragsstufen erfasst haben,<br>klicken Sie bitte auf "Speichern und Schließen". |                       |        |               |                                |  |  |
| 🜁 Sparte bearbei                                                                                       | ten: Mitgliedsbeitrag |        |               | .::                            |  |  |

Nun sind Ihre Beiträge angelegt.

# 4. Erfassung der Mitglieder

Bitte wählen Sie unter "Stammdatenpflege" im Navigator "Mitglieder" aus. Mit der Auswahl "Neu" können Sie nun ein Mitglied /neues Mitglied erfassen.

| 😳 GLS Vereinsmeister - Schützengilde Werkel 1959 |           |             |         |  |  |  |  |
|--------------------------------------------------|-----------|-------------|---------|--|--|--|--|
| Neu 🗸 🚰 Bearbeiten 😰 🗙 🍞 Filter 🕌 🔏 🛅 🛱 🧐 🞯      |           |             |         |  |  |  |  |
| Navigator 🚽 🗙                                    | Mitglied  | er          |         |  |  |  |  |
| ▼ Stammdatenpflege                               | MitglNr 🔺 | Name        | Vorname |  |  |  |  |
| Mitaliador                                       | 1         | Schultz     |         |  |  |  |  |
| Snarten                                          | 2         | Fox         |         |  |  |  |  |
| Gruppen                                          | 3         | Schultz     |         |  |  |  |  |
| m Banken                                         | 4         | Hildebrandt |         |  |  |  |  |
| Sontakte                                         | 5         | Fox         |         |  |  |  |  |
| 🕅 Inventar                                       |           |             |         |  |  |  |  |
| 🍛 Belegtexte                                     |           |             |         |  |  |  |  |
| 🐞 Konten                                         |           |             |         |  |  |  |  |
| 📁 Wertelisten und Tabellen                       |           |             |         |  |  |  |  |
| 🍇 Vereinsdaten                                   |           |             |         |  |  |  |  |

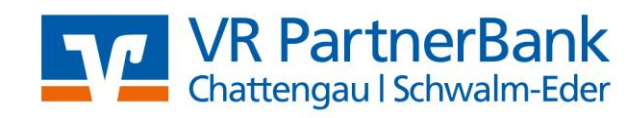

| ammdaten Ko     | rrespondenz Beiträ  | ge Gruppen/WVL | Zusatz | Funktionen/Ehrungen | Zahlungen Info |
|-----------------|---------------------|----------------|--------|---------------------|----------------|
| itglied-Nr. 🖙   | 6                   |                |        |                     |                |
| orname          | Muss gefüllt werden |                |        | Photo des Mitglieds |                |
| lame            | Muss gefüllt werden |                |        |                     |                |
| usatz           |                     |                |        |                     |                |
| trasse          |                     |                |        |                     |                |
| LZ/Ort          |                     |                |        |                     |                |
| and             |                     |                |        |                     | + ×            |
| nrede/Titel     |                     |                |        |                     |                |
| uchbegriff      |                     | ]              | G      | eburtsdatum         |                |
| Seschlecht      | männlich 💌          |                | E      | intritt am          |                |
| ategorie        |                     | 1              | A      | ustritt am          |                |
| amilie (Zahler) | 1                   |                |        |                     |                |

| 📰 Mitglieder      |                      |                   |              |                        |                       |          |                   |
|-------------------|----------------------|-------------------|--------------|------------------------|-----------------------|----------|-------------------|
| Speichern und     | Schließen            | 🔏 🖻 🕻             | 5            | 30                     |                       |          |                   |
| Stammdaten Ko     | orrespondenz         | eiträge] Grup     | pen/WVL      | Zusatz                 | Funktionen/Ehrur      | ngen Z   | Zahlungen Info    |
| Abrechnung —      |                      |                   |              |                        |                       |          |                   |
| Zahlungsart       | Lastschrift (SEP     | A) 🔻              |              | Abrech                 | nnung ab              | Janua    | r 🔽 2015 🚔        |
| Zeitraum Bitte    | den Zeitraum I       | hrer Einzüge a    | uswählei     | n <mark>z.B</mark> Jah | r oder halbjährli     | ch       | ▼ 2015 🚔          |
| Status            | aktiv wenn nöt       | ig können Sie hie | rrüber den S | tatus Ihrei            | r Mitglieder untersch | eiden    | ▼ 2015 🚔          |
| Bankverbindung    |                      |                   |              |                        |                       | _        |                   |
| IBAN              | DE7352062601         | 000               | Manda        | t 2                    |                       | <b>1</b> | Mandat bearbeiten |
| BIC               | GENODEF1HR           | / 🚺 VR-B          | ank Schwa    | Im-Eder                |                       | bitte    | auswählen um das  |
| Kontoinhaber      |                      |                   |              | Indiv. Bu              | ch.text               | Man      | dat zu erfassen   |
| Sparten/Beiträge  |                      |                   |              |                        |                       |          |                   |
| Sparte-Nr Bezei   | chnung               |                   | Beitragss    | stufe                  | Beitrag EUR           |          | + Hinzufügen      |
| 1 Mitgli          | edsbeitrag           |                   | Erwachs      | ene                    | 20,00                 |          | 🔄 Bearbeiten      |
|                   |                      |                   |              |                        |                       |          | × Entfernen       |
|                   |                      |                   |              |                        |                       | _        |                   |
|                   |                      |                   |              |                        |                       | -        |                   |
| 🐨 Mitglied bearbe | eiten: Schultz, Jörg | 1                 |              |                        |                       |          |                   |

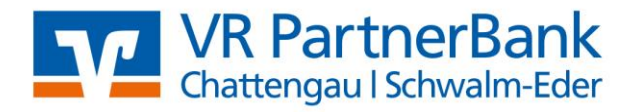

| 🔜 Lastschriftmandat bearbeiten 🛛 💽 |                                      |            |   |       |  |  |
|------------------------------------|--------------------------------------|------------|---|-------|--|--|
| Mandat ID kann vo                  | 3                                    | Übernehmen |   |       |  |  |
| Datum kann Tag                     | Datum kann Tag der Erfassung bleiben |            |   |       |  |  |
| Mandatstyp                         | Dauermandat                          | •          |   |       |  |  |
| Akt. Sequenz Erstverwendung 💌      |                                      |            |   |       |  |  |
| Letzte Verwendung                  | nie                                  |            | 0 | Hilfe |  |  |

Übernehmen Sie bitte das erfasste Lastschriftmandat und ordnen Sie jetzt den Beitrag zu.

| 📰 Mitglieder     |                            |                                                |                                |
|------------------|----------------------------|------------------------------------------------|--------------------------------|
| Speichern und    | Schließen 🗋 👗 🛅 🥫          | <u>ا الا الا الا الا الا الا الا الا الا ا</u> |                                |
| Stammdaten Ko    | orrespondenz Beiträge Grup | pen/WVL Zusatz Funktionen/Ehru                 | ngen Zahlungen Info            |
| Abrechnung —     |                            |                                                |                                |
| Zahlungsart      | Lastschrift (SEPA)         | Abrechnung ab                                  | Januar 💌 1974 🚔                |
| Zeitraum         | Jahr 💌                     | Beitragsfrei von                               | Mai 💌 2015 🏝                   |
| Status           | aktiv 💌                    | bis                                            | Mai 💌 2015 🔔                   |
| Bankverbindung   |                            |                                                |                                |
| IBAN             | DE1752062601000            | Mandat 1                                       | 🜁 Mandat bearbeiten            |
| BIC              | GENODEF1HRV                | ank Schwalm-Eder                               |                                |
| Kontoinhaber     |                            | Indiv. Buch.text                               |                                |
| Sparten/Beiträge |                            |                                                |                                |
| Sparte-Nr Bezei  | chnung                     | Beitragsstufe Beitrag EUR                      | <ul> <li>Hinzufügen</li> </ul> |
|                  |                            |                                                | 🔄 Bearbeiten                   |
|                  |                            |                                                | × Entfernen                    |
|                  |                            |                                                |                                |
|                  |                            |                                                |                                |
| Mitglied bearbe  | eiten: Schultz, Gerhart    |                                                |                                |

| Sparte/Be        | itrag hin: | zufügen         | ×               |   | Sparte/Be            | itrag hinzufüge                | n                  | 1    | ×                 |
|------------------|------------|-----------------|-----------------|---|----------------------|--------------------------------|--------------------|------|-------------------|
| Sparte           | Mitgliedst | oeitrag 💌       | 😽 Übernehmen    | 5 | Sparte               | Mitgliedsbeitrag               | •                  | - 53 | Übernehmen        |
| Beitragsstufe    | Erwachse   | ene (20,00) 💌   | Abbrechen       | E | Beitragsstufe        | Erwachsene                     | (20,00)            | 0    | <u>A</u> bbrechen |
| Indiv. Beitrag E | UR         | 0,00            |                 | h | nier die             | Erwachsene<br>Jugendliche      | (20,00)<br>(10,00) |      |                   |
| Eintrittsdatum   |            |                 |                 | B | Beitragsstufe<br>Ius | Familie<br>Individueller Beitr | (35,00)<br>ag      |      |                   |
| Zeitraum         |            | Jahr 💌          |                 |   | Abrochoups           | a ch Janua                     | r <b>y</b> 1074 🛆  |      | 1.04              |
| Abrechnung       | g ab       | Januar 💌 1974 🏝 | 😢 <u>H</u> ilfe |   | Abrechnung           | Jab Janua                      |                    |      | Hine              |
| Austrittsdatum   |            |                 |                 | Ľ | Austriustratum       |                                | · · ·              |      |                   |

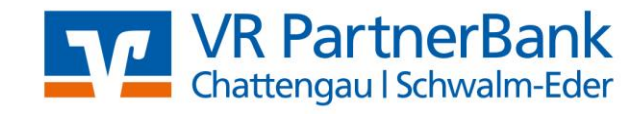

| 📃 Mitglieder      |                             |                  |                     |                                |
|-------------------|-----------------------------|------------------|---------------------|--------------------------------|
| Speichern und     | Schließen 🗋 🕌 📔             | Ы 🖓 🕄            | (2)                 |                                |
| Stammdaten Ko     | orrespondenz Beiträge Grupp | en/WVL Zusatz F  | Funktionen/Ehrungen | Zahlungen Info                 |
| Abrechnung —      |                             | _                |                     |                                |
| Zahlungsart       | Lastschrift (SEPA)          | Abrechn          | ung ab Jan          | uar 💌 1974 🚔                   |
| Zeitraum          | Jahr 💌                      | wann Ihre        | em Mitglied der Bei | trag im laufenden Jahr         |
| Status            | aktiv 💌                     | abgerech         | net wird. Ab Februa | r z.B. wird der                |
| Bankverbindung    |                             | Jahresbei        | trag nur für 11 Mon | ate anteilig berechnet.        |
| IBAN              | DE1752062601000             | Mandat 1         | -                   | Mandat bearbeiten              |
| BIC               | GENODEF1HRV                 | ank Schwalm-Eder |                     |                                |
| Kontoinhaber      |                             | Indiv. Buch      | .text               |                                |
| Sparten/Beiträge  |                             |                  |                     |                                |
| Sparte-Nr Bezei   | chnung                      | Beitragsstufe    | Beitrag EUR         | <ul> <li>Hinzufügen</li> </ul> |
| 1 Mitgli          | edsbeitrag                  | Familie          | 35,00               | 🛃 Bearbeiten                   |
|                   |                             |                  |                     | × Entfernen                    |
|                   |                             |                  |                     |                                |
|                   |                             |                  |                     | <b>~</b>                       |
| 📑 Mitglied bearbe | eiten: Schultz, Gerhart     |                  |                     | .:                             |

Nun ist Ihr Mitglied fertig erfasst. Klicken Sie zum Speichern bitte auf "Speichern und Schließen". Mit "Neu" können Sie weitere Mitglieder anlegen.

## 5. Anlegen der Bankkonten/des Bankzugangs

Bitte wählen Sie unter "Onlinebanking" im Navigator "Bankkonten" aus und klicken dann rechts oben "Bankzugänge" an.

| 😳 GLS Vereinsmeister - Schü      | 😳 GLS Vereinsmeister - Schützengilde Werkel 1959 |     |             |                       |                 |                                      |  |  |
|----------------------------------|--------------------------------------------------|-----|-------------|-----------------------|-----------------|--------------------------------------|--|--|
| 📄 Neu 👻 🌁 Bearbeiten 💈           | 🗙 🌱 Filter                                       | 🎐 🕺 | ù 🕻 🍤 📀     |                       |                 |                                      |  |  |
| Navigator 😽 🗙                    | Bankkonten                                       |     |             |                       |                 | 🧐 Salden aktualisieren 🍿 Bankzugänge |  |  |
| Stammdatenpflege                 | Konto-Nr. 🔺                                      | BLZ | Bezeichnung | Letzte Aktualisierung | Letzter Saldo € |                                      |  |  |
| ► Verarbeitungsprogramme         |                                                  |     |             |                       |                 |                                      |  |  |
| ▶ Korrespondenz                  |                                                  |     |             |                       |                 |                                      |  |  |
| ▶ Listen und Auswertungen        |                                                  |     |             |                       |                 |                                      |  |  |
| ▶ Finanzbuchhaltung              |                                                  |     |             |                       |                 |                                      |  |  |
| ✓ Onlinebanking                  |                                                  |     |             |                       |                 |                                      |  |  |
| Bankkonten                       |                                                  | -   |             |                       |                 |                                      |  |  |
| Sandigsverken<br>Auftragsausgang |                                                  |     |             |                       |                 |                                      |  |  |

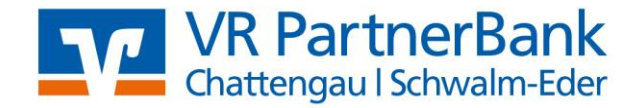

Im sich dann öffnendem "HBCI/FINTS Administrator" klicken Sie bitte "Neuen Bankzugang einrichten" an.

| pfleg-Konto-Nr. 🔺 BLZ Bezeichnung                                                                                                    |                                                                                                    |
|----------------------------------------------------------------------------------------------------|----------------------------------------------------------------------------------------------------|
| spro 🥂 HBCI/FinTS Administrator                                                                                                    | ro V Neuer HBCI/FinTS Bankzugang                                                                                                    |
| HBCI und FinTS Bankzugänge                                                                                                    | H<br>Wählen Sie das Sicherheitsmedium<br>Klicken Sie auf das gewünschte Sicherheitsmedium um die Einrichtung                                                                                                    |
| ze<br>kehr<br>jang                                                                                                    | um       eines entsprechenden Bankzudands zu bedinnen.         Standard ist TAN-Verfahren<br>Bankzudang nur em beinebriges TAN-Verfahren wie zum Beispiel<br>iTAN, chipTAN, mobileTAN und Sm@rt-TAN.         hr<br>ing       Schlüsseldatei (HBCI)<br>Bankzugang für das HBCI Sicherheitsverfahren mit Schlüsseldatei. |
| Neuen Bankzugang einrichten bitte anklicken      Nicken sie nier um einer neuen sanzugang tor uas onnine-sanking mit HBCI oder FinTS einzurichten.      Bankzugang synchronisieren      Kicken sie hier um den oben gewählten Bankzugang zu synchronisieren. Alle mit         | Chipkarte (HBCI)<br>Bankzugang für das HBCI Sicherheitsverfahren mit Chipkarte und<br>Chipkartenleser. Kein chipTAN-Verfahren!                                                                                                    |
| einem Ausrufezeichen markierten Bankzugänge müssen noch synchronisiert                                                                                                    | Abbrechen it                                                                                                    |
|                                                                                                    |                                                                                                    |
| Neuer HBCI/FinTS Bankzugang      Bankleitzahl     Geben Sie die Bankleitzahl des Kreditinstituts ein, für das der Bankzugang eingerichtet werden soll.      Bankleitzahl                                                                                                    | H     Benutzeridentifizieruna       B     Für die Anmeldung am Banksystem ist eine eindeutige       Benutzeridentifizieruna     Die Eingabe des Alias ist an dieser Stelle leider nicht möglich.                                                                                                    |
| 52062601 Bitte hier Ihre BLZ erfassen<br>VK Bank Schwami''EGE<br>Die Zugangsdaten zu dieser Bank wurden in der Datenbank<br>gefunden. Für die weitere Einrichtung sind nur wenige zusätzliche<br>Informationen erforderlich<br>Zugangsdaten im Expertenmodus selbst eingeben? | Bitte verwenden Sie hier Ihren VR-NetKey. VR-NetKey Bitte hier Ihren VR-NetKey erfassen                                                                                                    |
| C < Zurück Weiter > Abbrechen                                                                                                    | it <b>Zurück</b> Weiter > Abbrechen it                                                                                                    |

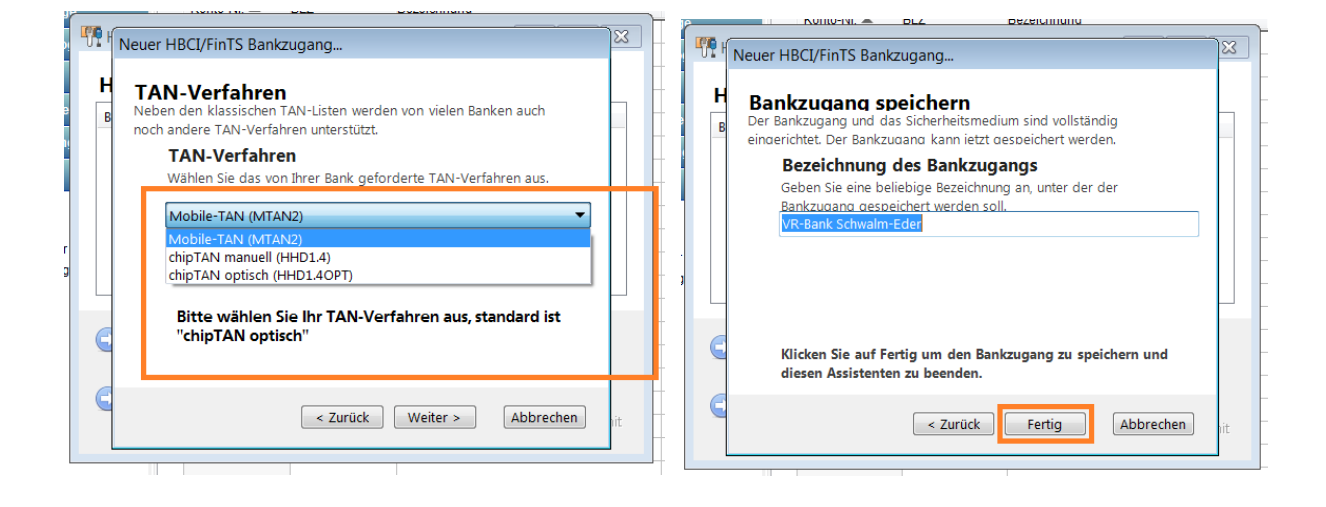

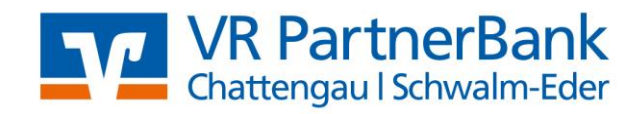

| <b>n</b><br>ir das Online-Bankin            | HBCI/FinTS A     | dministrator                                                       |                                                           |                                 | <b>×</b>          |  |
|---------------------------------------------|------------------|--------------------------------------------------------------------|-----------------------------------------------------------|---------------------------------|-------------------|--|
| gang zu synchronisie<br>müssen noch synchro | i Di<br>Sy<br>Ka | er neu angelegte Ba<br>nchronisiert. Im Rah<br>ontodaten von der B | nkzugang wird jetz<br>men der Synchroni<br>ank abgerufen. | t online mit d<br>sierung werde | er Bank<br>en die |  |
|                                             |                  |                                                                    |                                                           | ОК                              | Abbrechen         |  |
|                                             |                  |                                                                    |                                                           |                                 |                   |  |

| Bankzugang synchronisieren                                                                                                    |                                                                                                    |                     | HBCI/FinTS Administrator                                                                                                    |                                                                                               |                                                                                                    |
|----------------------------------------------------------------------------------------------------|----------------------------------------------------------------------------------------------------|---------------------|----------------------------------------------------------------------------------------------------|-----------------------------------------------------------------------------------------------|----------------------------------------------------------------------------------------------------|
| Ablauf Trace                                                                                                    | •                                                                                                    | IBCI und FinTS Bank | zugänge                                                                                                    |                                                                                               |                                                                                                    |
| Dialoginitialisierung                                                                                                    |                                                                                                    |                     | Bankzugang VR-Bank Schwalm-Eder                                                                                                    | BLZ<br>520626.                                                                                | Benutzerkennung                                                                                                    |
| <ul> <li>0901 *PIN gültig.</li> <li>0020 Auftrag ausgeführt.<br/>Abmeldung senden</li> <li>Das TAN-Verfahren wird gewählt</li> <li>Smart-TAN plus optisch</li> </ul> | Wenn die erste Anwahl<br>erfolgreich verläuft, dann<br>erscheint nebenstehende<br>Meldung. Dann können<br>Sie die Anwahl mit<br>"Schließen" beenden. | r                   | Ihr Bankzugang ist nun e<br>Fenster nun schließen.                                                                                                    | rfoglreich an                                                                                 | gelegt. Sie können das                                                                                                  |
| Nachricht senden<br>Abmeldung senden<br>Klicken Sie jetzt auf [Schließen]                                                                                            | Schließen Abbrechen                                                                                                    |                     | Neuen Bankzugan<br>Klicken Sie hier um einen neu<br>HBCI oder FinTS einzurichten.<br>Bankzugang svncl<br>Klicken Sie hier um den oben<br>einem Ausrufezeichen markier | <b>ig einrich</b><br>Jeen Bankzugang<br><b>hronisiere</b><br>gewählten Bank<br>ten Bankzugäng | ten<br>g für das Online-Banking mit<br><b>n</b><br>zugang zu synchronisieren. Alle mit<br>ge müssen noch synchronisiert |

| 📃 Bankkonten ausv                                                        | vählen                                                                            |                                                                  | <b>×</b>               |
|--------------------------------------------------------------------------|-----------------------------------------------------------------------------------|------------------------------------------------------------------|------------------------|
| Aktive Bankkont                                                          | en auswählen                                                                      |                                                                  |                        |
| Konto-Nr.<br>VP. Pank Schwa<br>(135)<br>(135)<br>(135)<br>(135)<br>(135) | Bezeichnung<br>Im-Eder<br>Kontokorrent<br>Sparkonto                               | IBAN<br>DE505206260100<br>DE055206260100                         | SÜbernehmen            |
| Bitte wählen Sie<br>Vereinsprogram<br>einen Haken vor<br>auf "Übernehme  | e hier Ihre Konten aus,<br>im übernehmen möcht<br>r das jeweilige Konto u<br>en". | die Sie in das<br>ten. Setzen Sie dazu<br>ınd klicken Sie danach |                        |
| Bitte wählen Sie die akt                                                 | iven Konten des Vereins aus                                                       |                                                                  | <u>● H</u> ilfe     .: |

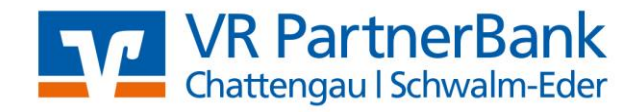

| · | - 1 - 1                       |                                    |                                                 |                       |                 |                        |
|---|-------------------------------|------------------------------------|-------------------------------------------------|-----------------------|-----------------|------------------------|
| В | ankkonten                     |                                    |                                                 |                       |                 | Salden aktualisieren j |
|   | Konto-Nr. 🔺                   | BLZ                                | Bezeichnung                                     | Letzte Aktualisierung | Letzter Saldo € |                        |
| 0 |                               | 52062601                           | Sparkonto                                       |                       | 0,00            |                        |
| 0 |                               | 52062601                           | Kontokorrent                                    |                       | 0,00            |                        |
|   | Ihre ausgewä<br>jetzt den akt | älten Konten w<br>uellen Saldo al: | rerden Ihnen jetzt angezeigt. Über "<br>brufen. | Salden aktualisieren  | " können Sie    |                        |
|   |                               |                                    |                                                 |                       |                 |                        |

# 6. Erstellung der Beitragseinzüge

Um Ihre Einzüge auszuführen wechseln Sie im Navigator, auf der linke Seite, bitte in "Verarbeitungsprogramme" und öffnen dort "Sollstellung". Über "Neu" erstellen Sie eine Sollstellung.

| Navigator 😽 🗙              | Mitglieder     |                                            |                 |
|----------------------------|----------------|--------------------------------------------|-----------------|
| ▼ Stammdatenpflege         | MitglNr 🔺 Name | GLS Vereinsmeister - Schü                  | tzengilde Werke |
| Ri Mitaliadar              | 1 Schultz      | New Zenteiter                              | V 🔍 etter       |
| S Sparton                  | 2 Schultz      | Neu 👻 🦉 Bearbeiten 😰                       |                 |
| Gruppen                    | 3 Schultz      | 1                                          |                 |
| Banken                     | 4 Hildebrandt  | Navigator 🚽 🗙                              | Sollstellung    |
| Same Same                  | 5 Fox          |                                            |                 |
| R Inventar                 |                | Stammdatenpflege                           | Datum 🔺 Numr    |
| Belegtexte                 |                |                                            |                 |
| 🐌 Konten                   |                | <ul> <li>Verarbeitungsprogramme</li> </ul> |                 |
| 📁 Wertelisten und Tabellen |                |                                            |                 |
| 🚱 Vereinsdaten             |                | Solistellung                               |                 |
|                            |                | Sonderzahlungen                            |                 |
|                            |                | Abrechnung                                 |                 |
|                            |                | Offene Posten                              |                 |
|                            |                | Spendeneingänge                            |                 |
|                            |                | Gpendeneingange                            |                 |
|                            |                | Terminkalender                             |                 |
|                            |                | beitragsvorschau 🐌                         |                 |
|                            |                | Datenaustausch                             |                 |
|                            |                | Online-Synchronisation                     |                 |
|                            |                |                                            |                 |
|                            |                |                                            |                 |
|                            |                |                                            |                 |
|                            |                |                                            |                 |
|                            |                |                                            |                 |
|                            |                |                                            |                 |
|                            |                |                                            |                 |
|                            |                |                                            |                 |
|                            |                |                                            |                 |
| Verarbeitungsprogramme     |                |                                            |                 |
|                            |                |                                            |                 |

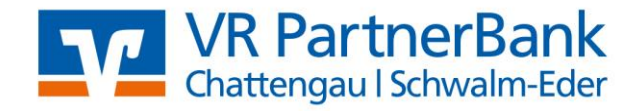

| E Sollstellung                    |                                                                                                    |                       |
|-----------------------------------|----------------------------------------------------------------------------------------------------|-----------------------|
| Auswahl                           |                                                                                                    |                       |
| Bezeichnung                       | Sollstellung vom 04.05.2015                                                                                              | ✓ <u>S</u> tart       |
| Mitglieder                        | Alle Mitglieder                                                                                                    |                       |
| Sparten                           | Alle Sparten                                                                                                    |                       |
| Zeitraum                          | bitte wählen Sie den Zeitraum Ihres Beitrageinzu                                                                         | ges z.B Jahr/Halbjahr |
| Abrechnung bis                    | Dezember 💌 2015 🚔                                                                                                    |                       |
| Zahlungsart                       | <alle></alle>                                                                                                    |                       |
| Buchungstext<br>(für RE-Position) | Hier müssen Sie einen Text erfassen<br>z.B. Jahresbeitrag 2015.<br>Alle anderen Einstellungen können<br>Sie so belassen. |                       |
|                                   | {} 垂                                                                                                    | life                  |
| 🔄 Neue Sollstellung               |                                                                                                    |                       |
|                                   |                                                                                                    |                       |
| GLS Vereinsmei                    | ster                                                                                                    | ×                     |
| Sollstellung be<br>Es wurden Be   | eendet.<br>iträge in Höhe von EUR 105,00                                                                                 |                       |

gebucht.

 Sollstellung

 Datum ▲ Nummer
 Text
 Anz.Buchungen
 Summe EUR

 04.05.2015
 7
 Sollstellung vom 04.05.2015
 5
 105,00

 Ihre Sollstellung ist nun erstellt, wenn Sie die enthaltenen Mitglieder und Beiträge überprüfen möchten, öffnen Sie die Sollstellung bitte mit einem Doppelklick auf die Sollstellung.

| 📰 Sollst  | ellung      |               |                 |                 |                  |        |                                    |
|-----------|-------------|---------------|-----------------|-----------------|------------------|--------|------------------------------------|
| Auswahl   | Details     | Unter Details | werden Ihnen di | e Mitglieder un | d Beiträge der S | Sollst | ellung angezeigt                   |
|           | I-          | Maria         |                 | Datas           | 0                |        | 🛃 Bearbeiten                       |
| MitglP    | Nr.         | Name          | vorname         | Betrag          | Sparte           |        | V Lässban                          |
|           | 1           | Schultz       |                 | 35,00           | Mitgliedsbeitrag |        | Loschen                            |
|           | 2           | Schultz       |                 | 20,00           | Mitgliedsbeitrag |        | 🔗 Abbrechen                        |
|           | 3           | Schultz       |                 | 10,00           | Mitgliedsbeitrag |        |                                    |
|           | 4           | Hildebrandt   |                 | 20,00           | Mitgliedsbeitrag |        | Mit "Bearbeiten"                   |
|           | 5           | Fox           |                 | 20,00           | Mitgliedsbeitrag |        | Konnen Sie einen<br>Beitrag ändern |
|           |             |               |                 |                 |                  | Ξ      | mit "Löschen" ein                  |
|           |             |               |                 |                 |                  |        | Mitglied ganz aus                  |
|           |             |               |                 |                 |                  |        | dieser Sollstellung                |
|           |             |               |                 |                 |                  |        | entfernen.                         |
|           |             |               |                 |                 |                  |        |                                    |
|           |             |               |                 |                 |                  |        |                                    |
|           |             |               |                 |                 |                  | Ŧ      |                                    |
| •         | 111         |               |                 |                 | 4                |        | Hilfe                              |
|           |             |               |                 |                 |                  |        |                                    |
| 🐨 Sollste | llung anzei | gen           |                 |                 |                  |        |                                    |

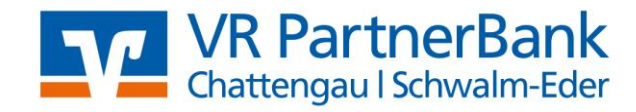

Wenn die Sollstellung richtig ist, wechseln Sie im "Navigator" auf "Abrechnung". Über "Neu" erstellen Sie nun eine neue Abrechnung.

| Neu 🗸 🏹                                                                          | Bearbeiten 💈                                                    | X 🔊                                                  | Filter                             |    |           |                     |
|----------------------------------------------------------------------------------|-----------------------------------------------------------------|------------------------------------------------------|------------------------------------|----|-----------|---------------------|
| Navigator                                                                        | + ×                                                             | Abrech                                               | ung                                |    |           |                     |
| ► Stammdatenpfle                                                                 | ege                                                             | Datum 🔺                                              | Nummer                             |    |           |                     |
| ▼ Verarbeitungspr                                                                | ogramme                                                         |                                                      |                                    |    |           |                     |
| Sollstellung Sonderzahlung                                                       | en                                                              |                                                      |                                    |    |           |                     |
| Abrechnung                                                                       |                                                                 |                                                      |                                    |    |           |                     |
| <ul> <li>Offene Posten</li> <li>Spendeneingär</li> <li>Terminkalender</li> </ul> | nge                                                             |                                                      |                                    |    |           |                     |
| E Abrechnung                                                                     |                                                                 |                                                      |                                    |    |           | - • ×               |
| Bezeichnung                                                                      | Abrechnung vo                                                   | m 04.05.201                                          | 5                                  |    |           | ✓ <u>S</u> tart     |
| Mitglieder                                                                       | Alle Mitglieder                                                 |                                                      |                                    |    | <b>FE</b> | 🤌 <u>A</u> bbrechen |
| RechDatum                                                                        |                                                                 | e.                                                   |                                    |    |           | Nachdem Sie den     |
| Fällig am                                                                        |                                                                 | d.                                                   |                                    |    |           | Text erfasst        |
| Zahlungsart                                                                      | <alle></alle>                                                   |                                                      |                                    |    |           | bitte auf "Start"   |
| Abrechnung umf                                                                   | asst                                                            |                                                      |                                    |    |           |                     |
|                                                                                  | ✓ Beiträge (So                                                  | llstellung)                                          |                                    |    |           |                     |
|                                                                                  | Sonderzahlu                                                     | ngen                                                 |                                    |    |           |                     |
| Buchungstext<br>(Offene Posten<br>und Kontoauszug)                               | Hier erfassen<br>auch im Verw<br>Mitglieder an<br>Mitgliedsbeit | Sie bitte de<br>endungszw<br>gezeigt wir<br>rag 2015 | en Text, de<br>eck Ihrer<br>d z.B. | er | *         |                     |
|                                                                                  |                                                                 |                                                      |                                    | {} | Ŧ         | 🥑 <u>H</u> ilfe     |
| 🔄 Neue Abrechnu                                                                  | ing                                                             |                                                      |                                    |    |           |                     |

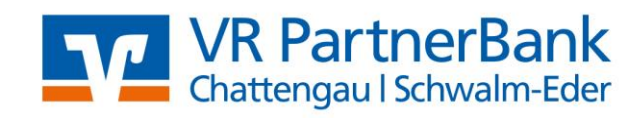

| E GLS Vereinsmeister                 |                                                                                                    |
|--------------------------------------|----------------------------------------------------------------------------------------------------|
| Abrechnung beend<br>Es wurden Rechnu | et.<br>ngen in Höhe von EUR                                                                                                   |
| 105,00 fakturiert.                   | Der Rechnungsbetrag sollte mit dem Ihrer<br>Sollstellung übereinstimmen. Wenn dies so ist,<br>dann klicken Sie bitte auf "OK" |

| E Abrechnung | I                         |                         |
|--------------|---------------------------|-------------------------|
| Bezeichnung  | Abrechnung vom 04 05 2015 | Rechnungen              |
| Mitalieder   | Alle Mitalieder           | drucken                 |
| RechDatum    | 04.05.2015                | Rechnungen<br>per eMail |
| Fällig am    | 04.06.2015                | Lastschriften<br>(SEPA) |
| Zahlungsart  | <alle></alle>             | Rücklast-               |
| Abrealing    | Beiträge (Sollstellung)   | Protokolle              |
|              | ✓ Sonderzahlungen         | <u>Abbrechen</u>        |
|              |                           |                         |
|              |                           |                         |
|              |                           | 0 Hilfe                 |

| SEPA   | Last  | schriften           |          | Suche  | n          | Q | ы   | Sammelauftra<br>erstellen |
|--------|-------|---------------------|----------|--------|------------|---|-----|---------------------------|
| Mit    | glNr  | Name                | Vorname  | Betrag | RefNr.     |   | 199 | Buchen                    |
|        | 143   | Bohmann             |          | 14,00  | 1376       | 0 | 0   | Abbrechen                 |
| 1      | 144   | Schaumlöffel        |          | 14,00  | 1377       | 1 |     | Concentration             |
| 1      | 145   | Stieglitz           |          | 26,00  | 1378       | × |     |                           |
| 1      | 146   | Juliane             |          | 26,00  | 1379       |   |     |                           |
| 1      | 147   | Kentel              |          | 14,00  | 1380       |   |     |                           |
| IBAN   | DE    | 19520               |          | BIC    |            |   |     |                           |
| Manda  | 1 00  | 143                 |          | MDatum | 22.06.2022 |   |     |                           |
| V-Zwee | ck H: | ulbjahresbeitrag 2. | Halbjahr |        |            |   |     |                           |
|        | is [  |                     |          |        |            |   |     |                           |

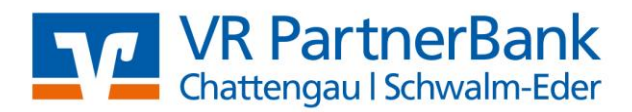

| 📃 Lastschriften (SE                                                                                                    | PA)   |                        |  | <b>×</b>       |
|----------------------------------------------------------------------------------------------------|-------|------------------------|--|----------------|
| SEPAXML-Datei                                                                                                    |       | Onlinebanking          |  |                |
| Lastschriften onl                                                                                                    | ine ü | bertragen              |  | <u>B</u> uchen |
| Bankkonto auswähler                                                                                                    | n     |                        |  | Abbrechen      |
| Kontokorrent                                                                                                    |       |                        |  |                |
| Lastschrift-Typ SI                                                                                                    | EPAB  | asislastschrift (CORE) |  |                |
| Ausführungstermin                                                                                                    |       | 11.05.2015             |  |                |
| Mit dem Ausführungstermin bestimmen Sie den Termin, an<br>dem Ihnen das Geld gutgeschrieben wird und Ihre<br>Mitglieder belastet werden. Der Termin muss mindestens 2<br>Bankarbeitstage in der Zukunft liegen. |       |                        |  |                |
| Buchen:<br>Der Zahlungseingang wird auf die Mitgliederkonten gebucht.                                                                                                    |       |                        |  |                |
| 📃 GLS Vereinsmeister                                                                                                    |       |                        |  | ×              |

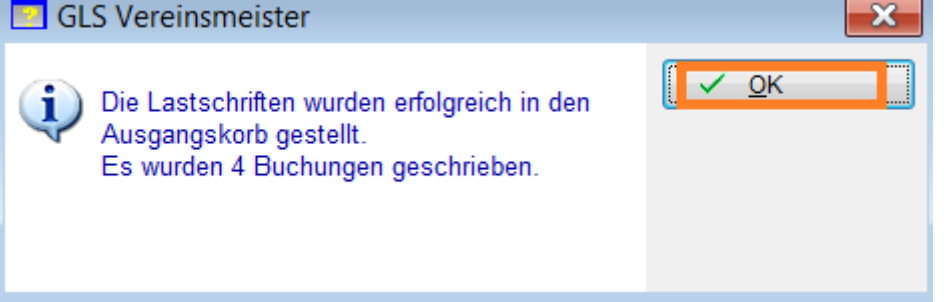

Bitte schließen Sie jetzt alle Kästchen, bis Sie wieder in Ihrer Abrechnungsübersicht sind. Dort wird Ihnen nun die eben erstellte Abrechnung angezeigt.

| 📮 GLS Vereinsmeister - Schützengilde Werkel 1959          |            |        |                           |              |                |  |
|-----------------------------------------------------------|------------|--------|---------------------------|--------------|----------------|--|
| Neu - 🌌 Bearbeiten 😰 🗙 🌱 Filter 😓 🐰 💼 🖺 🍫 🕐               |            |        |                           |              |                |  |
| Navigator 🗕 🛏 🗙                                           | Abrechn    | ung    |                           |              |                |  |
| ▶ Stammdatenpflege                                        | Datum 🔺    | Nummer | Text                      | Summe Rechn. | Summe Lastsch. |  |
| ▼ Verarbeitungsprogramme                                  | 04.05.2015 | 5      | Abrechnung vom 04.05.2015 | 20,00        | 85,00          |  |
| <ul> <li>Sollstellung</li> <li>Sonderzahlungen</li> </ul> |            |        |                           |              |                |  |

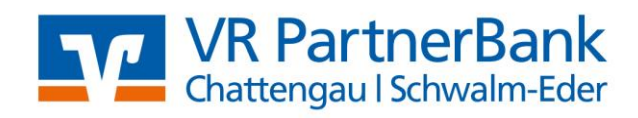

Wechseln Sie nun im "Navigator" auf "Onlinebanking" und dort in den "Auftragsausgang".

|                               | Abrechnung     |     |                             |                    |      |
|-------------------------------|----------------|-----|-----------------------------|--------------------|------|
| mdatenpflege                  | Datum 🔺 Nummer | 1   | 😳 GLS Vereinsmeister - Schü | tzengilde Werkel : | 195  |
| eitungsprogramme              | 04.05.2015 5   | 5 / |                             |                    | ~    |
| stellung                      |                |     | 🔄 📄 Neu 👻 🌁 Bearbeiten  🧭   | 🗙 💎 Filter         | E.   |
| derzahlungen                  |                |     |                             |                    |      |
| echnung                       |                |     | Netherland                  |                    |      |
| ene Posten                    |                |     | Navigator – 📮 🗙             | Auttragsausga      | ing  |
| endeneingange<br>miskologidar |                |     |                             |                    |      |
| ansvorschau                   |                |     | Stammdatenpflege            | Bankkonto: Kor     | ntok |
| enaustausch                   |                |     |                             | L                  |      |
| ine-Synchronisation           |                |     | Verarbeitungsprogramme      | BuchDatum 🔺        | B    |
|                               |                |     |                             | 04.05.2015         | A    |
|                               |                |     | Korrespondenz               |                    |      |
|                               |                |     | ► Listen und Auswertungen   |                    | t    |
|                               |                |     | ► Finanzbuchhaltung         |                    |      |
|                               |                |     | ▼ Onlinebanking             |                    | ŀ    |
|                               |                |     | Bankkonten                  |                    |      |
|                               |                |     | Kontournaätza               |                    |      |
|                               |                |     | Kontoumsaize                |                    |      |
|                               |                |     | Sahlungsverkehr             |                    |      |
|                               |                | _   | Auftragsausgang             |                    |      |
|                               |                |     | Managoadogang               |                    |      |
|                               |                |     |                             |                    |      |
|                               |                |     |                             |                    |      |
| spondenz                      |                | -   |                             |                    |      |
| n und Auswertungen            |                |     |                             |                    |      |
| tbuchhaitung                  |                |     |                             |                    |      |
| banking                       |                |     |                             |                    | T    |
| m/Einstellungen               |                |     |                             |                    | -    |
|                               |                |     |                             |                    |      |

| Aut | trag | sau | usg | ang |
|-----|------|-----|-----|-----|

| Auftragsau | sgang                 |                     |                                          |                      | 0                                                      | Extras 👻 Suchen | 🔍 X        |
|------------|-----------------------|---------------------|------------------------------------------|----------------------|--------------------------------------------------------|-----------------|------------|
| Bankkonto: | Kontokorrent (6135927 | )                   |                                          |                      |                                                        | 🚕 Aufträge      | übertragen |
| Buch -Datu | m 🔺 Bezeichnung       |                     | Auffranstvn                              | Retrao €             |                                                        |                 | •          |
| 04.05.2015 | Abrechnung: 5 vor     | m 04.05.2015 (1)    | SEPA-Sammellastschrift                   | 85,00                |                                                        |                 |            |
|            |                       |                     |                                          |                      |                                                        |                 |            |
|            |                       | Hier wird Ihnen die | erstellte Abrechung angezeigt. Diese kön | nen Sie über "Aufträ | ge übertragen" an die Bank, zum Ausführen, übertragen, |                 |            |
|            | _                     |                     |                                          |                      | o o o                                                  |                 |            |
| _          |                       |                     |                                          |                      |                                                        |                 |            |
| -          |                       |                     |                                          |                      |                                                        | <b></b>         |            |
| -          |                       |                     |                                          |                      |                                                        |                 |            |
|            |                       |                     |                                          |                      |                                                        |                 |            |
|            |                       |                     |                                          |                      |                                                        |                 |            |
|            |                       |                     |                                          |                      |                                                        |                 |            |
|            |                       |                     |                                          |                      |                                                        |                 |            |
|            |                       |                     |                                          |                      |                                                        |                 |            |

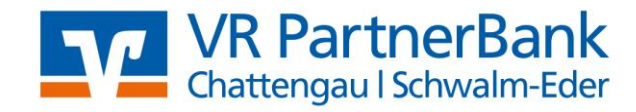

#### HBCI/FinTS Sicherheit

| Online-Banking-PIN erforderlich                                                                        |
|----------------------------------------------------------------------------------------------------|
| Bitte geben Sie die Online-Banking-PIN für den angezeigten<br>Bankzugang ein und klicken Sie auf [OK]. |

| Bankzugang:        | VR-Bank Schwalm-Eder                             |
|--------------------|--------------------------------------------------|
| Bankleitzahl:      | 52062601                                         |
| Benutzerkennung:   | 125995554                                        |
| Online-Banking-PIN | Bitte geben Sie hier Ihre Online-Banking PIN ein |
|                    | <b>OK</b> Abbrechen                              |

Erzeugen Sie nun, entweder mit SmartTAN optisch, SmartTan photo, SmartTan manuell oder SecureGo plus, Ihre TAN und geben Sie diese ein.

| HBCI/FinTS Sicherheit                                                                                                    |                                                                                                    | Optisches TAN-Verfahren                                                                                                    |
|----------------------------------------------------------------------------------------------------|----------------------------------------------------------------------------------------------------|----------------------------------------------------------------------------------------------------|
| Smar<br>1. Stecker<br>2. Halten<br>müssen s<br>0. Oreiec<br>3. Prüfen<br>2. Prüfen<br>2. Bankzugang:<br>Bankleitzahl:<br>Benutzerkennung:<br>TAN: | t-TAN plus optisch<br>n Sie Ihre Chipkarte in den TAN-Generator und drücken "F"<br>Sie den TAN-Generator an die animierte Grafik. Dabei<br>ich die Markierungen<br>ke) von der Grafik mit denen des TAN-Generators berühren<br>Sie die Anzeige auf dem Leserdisplay und drücken "OK"<br>Sie die Himweise<br>BIAN", "Betrag" und "Anzahl"<br>VR-Bank Schwalm-Eder<br>52062601 | Optisches TAN-Verfahren<br>Stecken Sie Ihre Chipkarte in den TAN-Generator und drücken Sie die<br>Fraste. Halten Sie das Gerät so vor die blinkenden Felder, dass die<br>Preilmarkierungen von Grafik und Gerät übereinstimmen. |
|                                                                                                    | OK Abbrechen                                                                                                    | 20 H                                                                                                    |

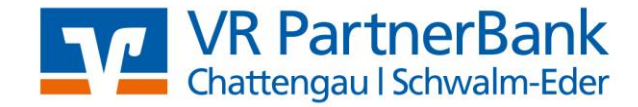

| HBCI/FinTS Sicherheit                                                                             |                                                                                                    |
|---------------------------------------------------------------------------------------------------|----------------------------------------------------------------------------------------------------|
| Smart<br>1. Stecken<br>"TAN"<br>2. Geben S<br>3. Geben S<br>DExx52062<br>4. Geben S<br>5. Geben S | • <b>TAN plus manuell</b><br>Sie Ihre Chipkarte in den TAN-Generator und drücken<br>ie den Startcode "1323638" ein und drücken "OK"<br>ie "die mit 'x' markierten Stellen der eigenen IBAN<br>der markierten Stellen der eigenen IBAN<br>der markierten Stellen OK"<br>ie "den Betrag" ein und drücken "OK"<br>ie "die Anzahl" ein und drücken "OK" |
| Bankzugang:                                                                                       | VR-Bank Schwalm-Eder                                                                                                    |
| Bankleitzahl:                                                                                     | 52062601                                                                                                    |
| Benutzerkennung:                                                                                  |                                                                                                    |
| TAN:                                                                                              |                                                                                                    |
|                                                                                                   | OK Abbrechen                                                                                                    |

Ihr Einzug wird an die Bank übertragen. Ihre Einzüge werden Ihnen am Fälligkeitstag gutgeschrieben. Sie haben es geschafft ;-))

#### 7. Datensicherung oder Datenrücksicherung

Zum Erstellen einer Datensicherung öffnen Sie über **System/Einstellungen – Datenbankpflege – Sichern** Wählen Sie "alle Mandanten" und einen Ort für die Datensicherung (z. B. auf einen USB-Stick).

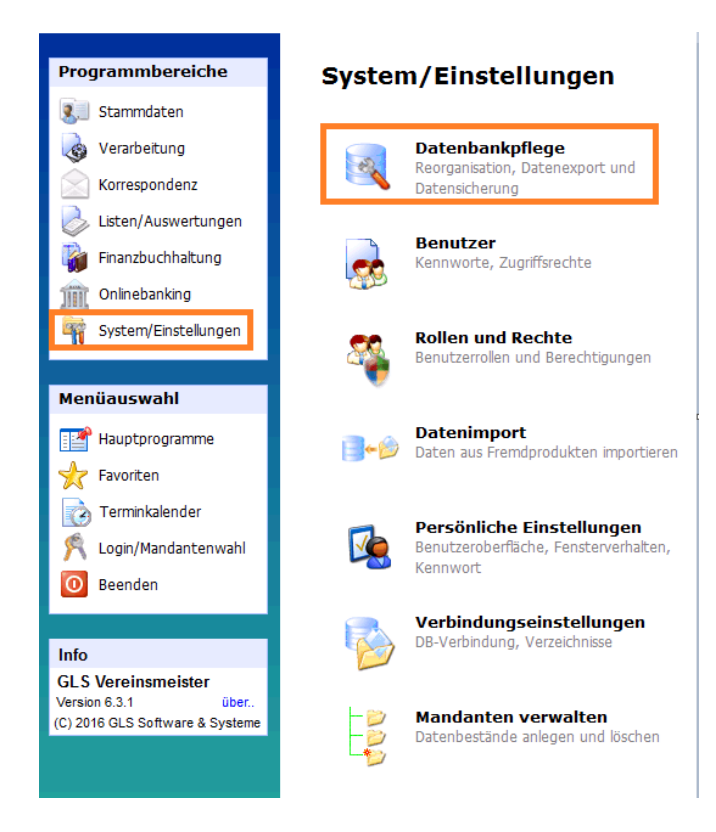

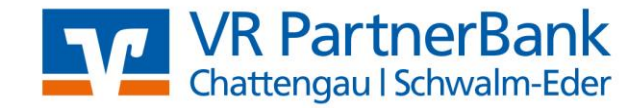

| Datenbankpflege                                                       |                        |
|-----------------------------------------------------------------------|------------------------|
| Wartung CSV-Export                                                    |                        |
| Datenbankpflege                                                       | Abbrechen              |
| <ul> <li>Sichern<br/>Datensicherung als ZIP-Datei erzeugen</li> </ul> |                        |
| Wiederherstellen<br>Datensicherung aus ZIP-Datei zurücklesen          |                        |
| Optimieren     Datenbank prüfen und optimieren                        |                        |
|                                                                       | <u>e</u> <u>H</u> ilfe |

Mit "Start", starten Sie die Datensicherung.

| 🔽 Datenbankpflege                          | 83   |
|--------------------------------------------|------|
| Datensicherung                             |      |
| Kommentar                                  |      |
| Sicherung vom 26.07.2018                   |      |
| Zu sichernder Mandant                      |      |
|                                            | -    |
| 🔲 Systemdaten (Benutzer, Berichte) sichern |      |
| Sicherungs-Dateiname (Ziel):               |      |
|                                            |      |
|                                            |      |
|                                            | tart |

Zum **Wiederherstellen** einer Datensicherung öffnen Sie über System/Einstellungen – Datenbankpflege – Wiederherstellen.

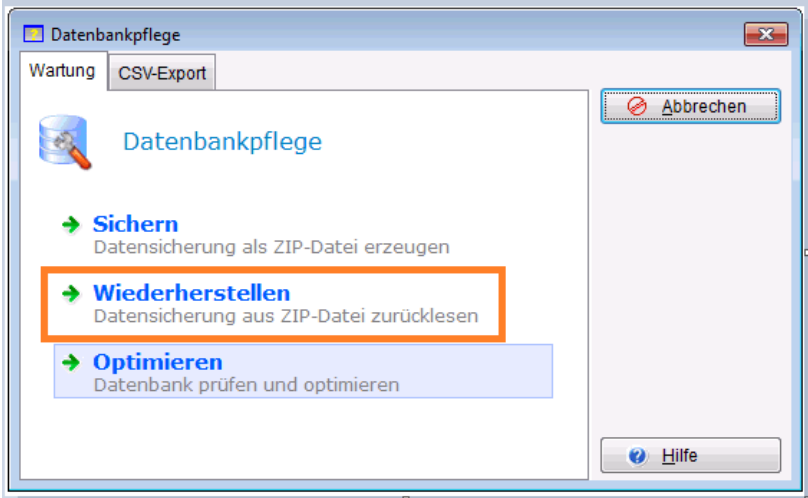

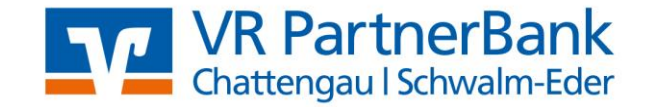

Wählen Sie den Ort aus, wo Ihre Sicherung gespeichert ist (z. B. den USB-Stick) und starten diese mit "**Start**".

| 📃 Datenbankpflege           | X               |
|-----------------------------|-----------------|
| Sicherung wiederherstellen  |                 |
| Sicherungs-Archiv (Quelle): |                 |
| Kommentar:                  |                 |
| Sicherungsdatum:            |                 |
| Inhalt (Mandant):           |                 |
| Version                     |                 |
|                             |                 |
|                             |                 |
|                             | ✓ <u>S</u> tart |

# 8. Aktuelle Version / Update

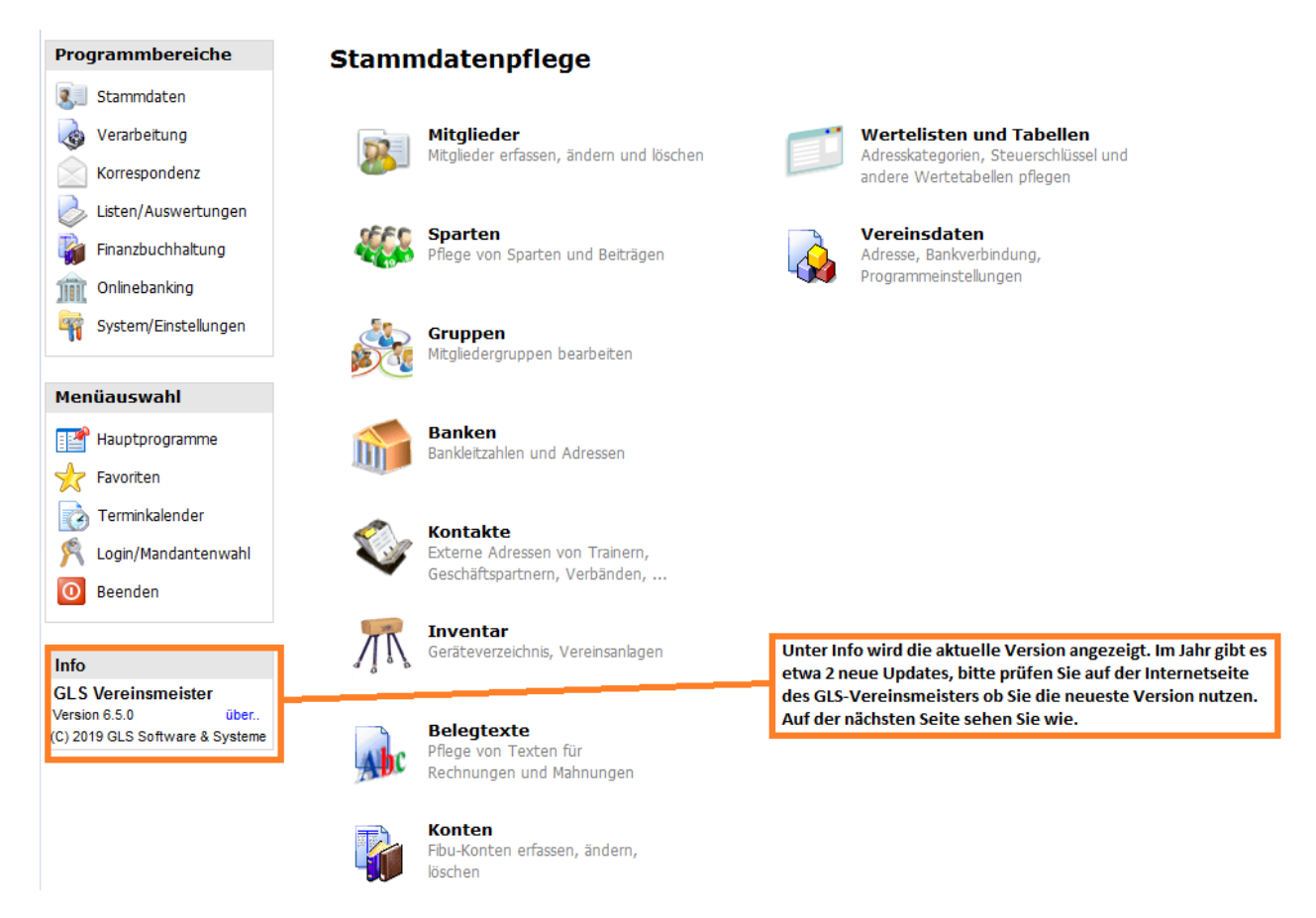

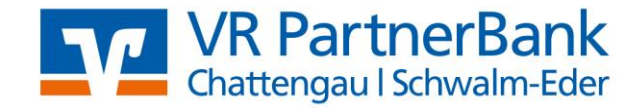

Zum Überprüfen der Version und zum Download des Updates schließen Sie bitte zuerst den GLS-Vereinsmeister und öffnen dann, über Ihren Browser, folgende Internetseite: <u>https://www.vereinsmeister.de/Download</u>

| htt | https://www.vereinsmeister.de/Download |                              |                |                     |                  |
|-----|----------------------------------------|------------------------------|----------------|---------------------|------------------|
|     |                                        | GLS Software &               | Systeme        |                     |                  |
|     | Hom                                    | e Vereinssoftware ~          | Shop ~         | Service & Support 🔶 | Kontakt & Info 🔶 |
|     |                                        |                              |                |                     |                  |
|     |                                        |                              |                |                     |                  |
|     |                                        |                              |                | Dow                 | nloads           |
|     | ± Demo-Version                         |                              |                |                     |                  |
|     | Dokumente und Infos     ■              |                              |                |                     |                  |
|     | 🛓 Up                                   | dates                        |                |                     |                  |
|     | (C                                     | ) GLS Software & Systeme. Al | e Rechte vorbe | halten.             |                  |

Klicken Sie auf der Seite auf "Updates"

Hier wird Ihnen die neuste Version angezeigt und auch der Link für den Download

| Downloads                                                                                                    |  |  |  |  |
|----------------------------------------------------------------------------------------------------|--|--|--|--|
| Demo-Version     <                                                                                                    |  |  |  |  |
| Dokumente und Infos     <                                                                                                    |  |  |  |  |
| ± Updates ∽                                                                                                    |  |  |  |  |
| Version 6.5.1 pringt u.a. einen neuen Editor für Serienbriefe und -mails. Informationen zum genauen Inhalt des Updates sind in den Ankündigungen im Forum zu finden. Wir empfehlen das Update allen V6-Anwendern.                                                                                                    |  |  |  |  |
| Update-Anleitung                                                                                                    |  |  |  |  |
| <ul> <li>Update-Datei in einen temporären Ordner herunterladen.</li> <li>Geänderte Systemvoraussetzungen beachten (.Net Framework 4.72) -&gt; siehe Forum.</li> <li>Datensicherung des bisherigen Datenbestandes erstellen (System/Datenbankpflege). Sie dient nur der Sicherheit und wird <i>nicht</i> wieder eingespielt.</li> <li>Unter "Datenbankpflege" eine Optimierung der Datenbank durchführen.</li> <li>Vereinsmeister (und ggf. auch VMinder - Symbol in der Taskleiste neben der Uhr) beenden.</li> <li>Heruntergeladene Update-Datei (vm6update.exe) starten (per Doppelklick).</li> <li>Den Hinweisen am Bildschirm folgen. Der Updateprozess läuft i.d.R. ganz automatisch durch.</li> <li>Update-Setup schließen und Vereinsmeister starten.</li> <li>Nach dem Update werden ggf. Datenbankanpassungen vorgenommen (Datenbankwartung).</li> <li>Jetzt Ist das Update abgeschlossen und die Software kann normal verwendet werden.</li> <li>Wenn das integrierte Onlinebanking verwendet wird, müssen die Bankzugänge (siehe "Bankkonten") noch synchronisiert werden, um die aktuellen Bankparameter von Ihrer Bank zu erhalten.</li> </ul> |  |  |  |  |
| Hinweis: Das Update beinhaltet alle vorhergehenden Updates und kann für jede installierte V 6.x Vollversion angewendet werden (jedoch natürlich nicht, um eine Version 5 auf eine Version 6 hochzurüsten).                                                                                                    |  |  |  |  |
| Version 6.5.1 vom 05.02.2020, ca. 53 MB                                                                                                    |  |  |  |  |

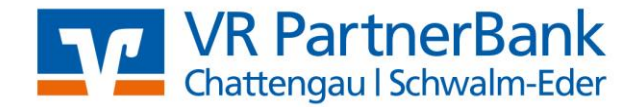

| Zum Download klicken Sie auf 📩 Download UPDATE-Installation | dann öffnet sich ein Hinweis, dort klicken Sie |
|-------------------------------------------------------------|------------------------------------------------|
| auf 📩 DOWNLOAD UPDATE , nun startet sich der Dow            | nload.                                         |

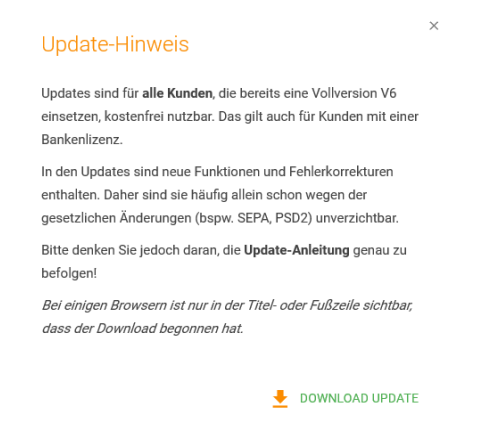

Je nachdem welchen Browser Sie nutzen, können Sie die Installation direkt ausführen, oder müssen die Datei erst speichern und dann aus Ihren Downloads ausführen.

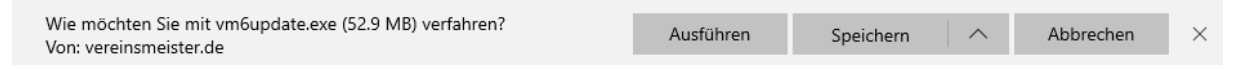

Nach dem Starten des Setup's öffnet sich der Einrichtungsassitent mit "Weiter" beginnen Sie die Einrichtung. Im nächsten Fenster akzeptieren Sie die Vereinbarung und klicken dann auf "Weiter". Nehmen Sie in der nächsten Anzeige bitte keine Änderungen vor und bestätigen diese mit "Weiter" und dann mit "Installieren". Nun beginnt die Installation. Am Ende klicken Sie noch auf "Fertigstellen"

Nun starten Sie wie gewohnt Ihren GLS-Vereinsmeister. Hier bestätigen Sie bitte die Anpassung des Datenbankschemas. Danach können Sie den Vereinsmeister wieder nutzen.

#### Für Fragen stehen wir Ihnen gern unter 05681 999-2929 zur Verfügung